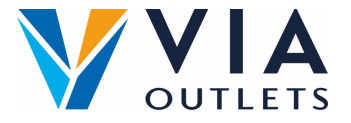

## Convide um membro da equipe

- Etapa 1: Acesse https://cms.mobietrain.com/
- Etapa 2: Faça login com o e-mail e senha que você já escolheu para o aplicativo
- Etapa 3: Na guia User Management tab, existem 2 opções para convidar um novo usuário :

## Convidar usuário (e-mail)

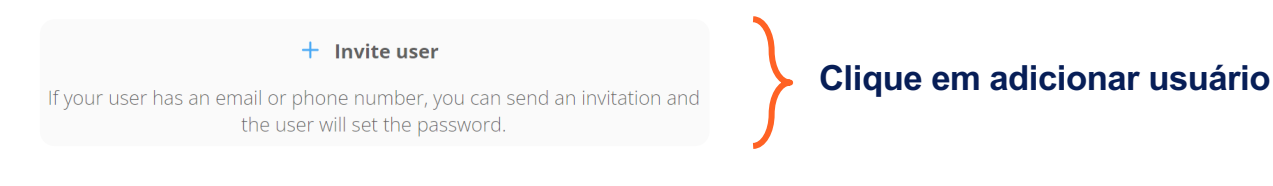

Invite user **Inserir** nome Example Last Name **Inserir sobrenome** Name Inserir e-mail example@email.com No campo Cargo, introduzir Phone number code ~ apenas: Store Management or Store Employee. Store Employee User/Company ID Deixar em aberto Role Invitation language Selecione o idioma English By ticking this box the employee expressed his/her consent to us processing, Aceitar termos e condições personal information, the provided email address or phone number for the purpose of sending emails related to the training that will be followed via the application, and agrees with the EULA. Clique em convidar Cancel Invite